## How to connect your student laptop

STEP 2

Click on StudentWifi and Connect

When the type message box appears please

## STEP 1

Ensure you are connected to our wireless.

Click on your taskbar Wireless Icon

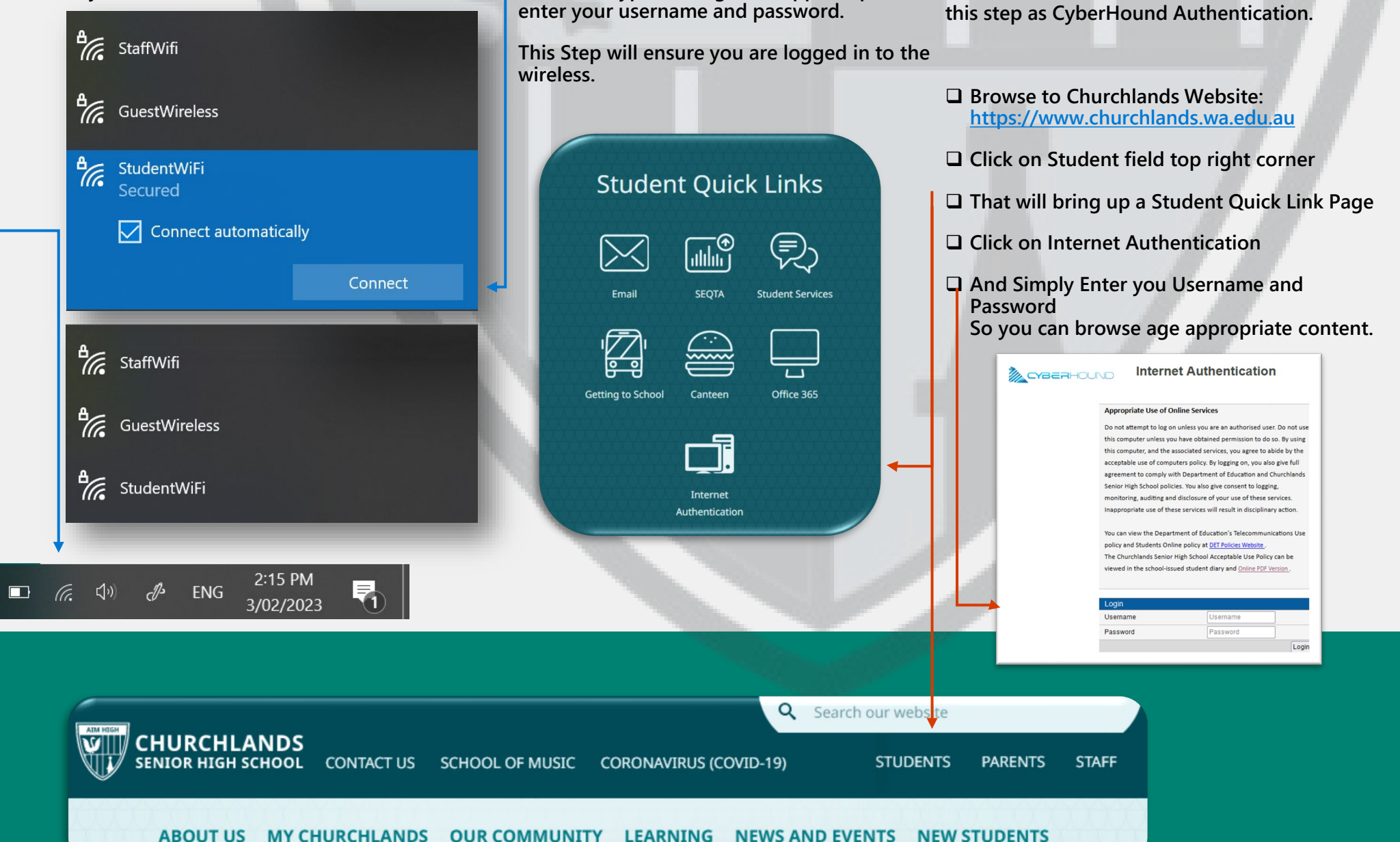

STEP 3

Previous step ensures you were connected to Churchlands Wi-Fi. This step will ensure you are

connected to our filtered internet. We Refer to